## ОНЛАЙН ПРОВЕРКА ДОКУМЕНТОВ ПО КОМАНДИРОВАНИЮ

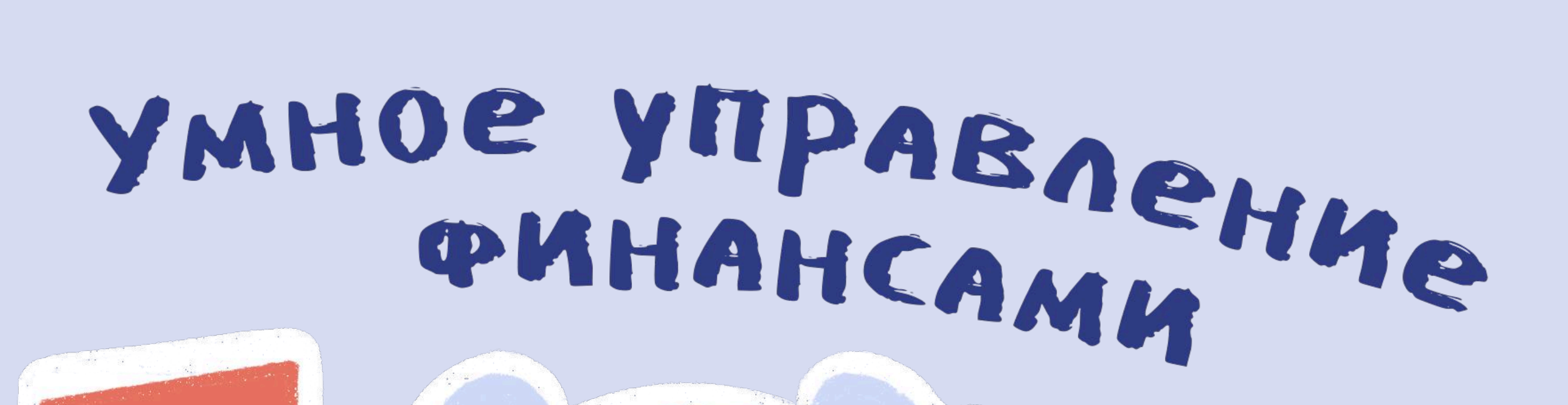

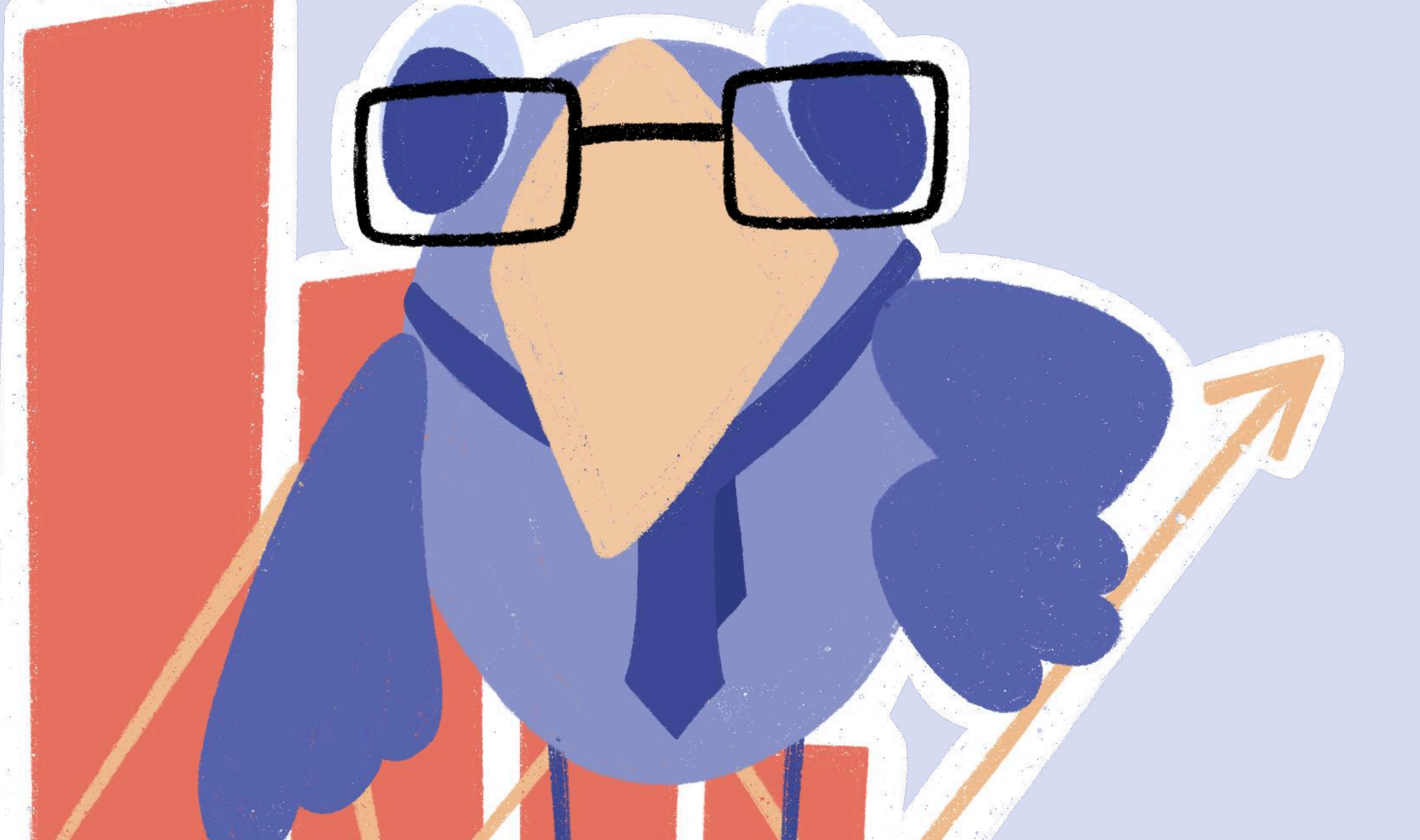

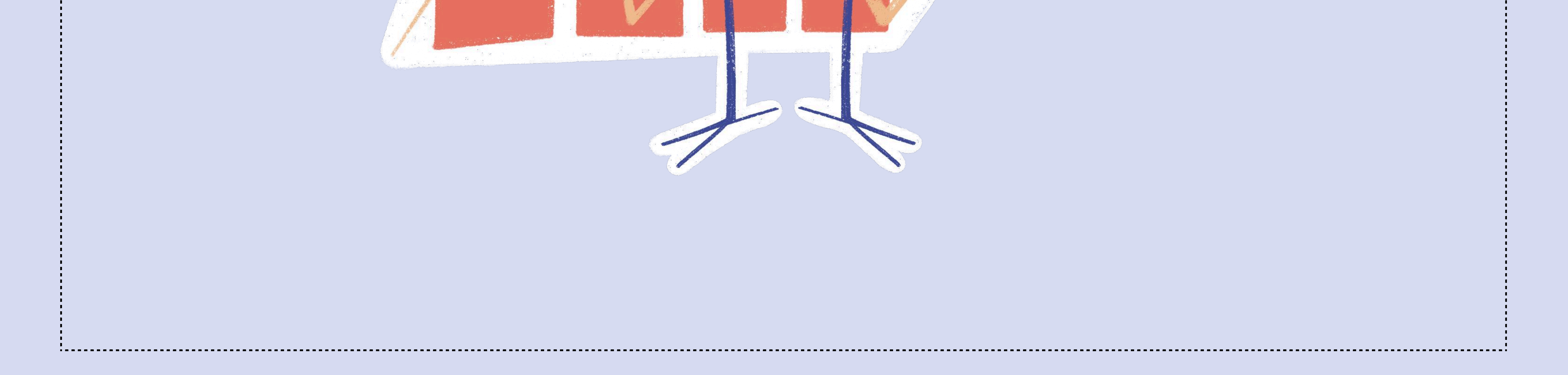

## КАК ЭТО РАБОТАЕТ?

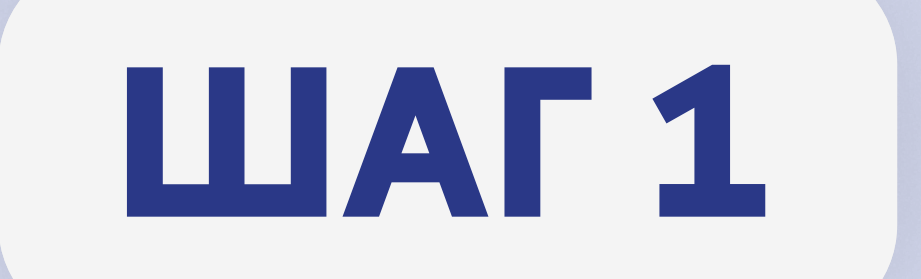

### 1. Войдите в личный кабинет

| 2 |                                                                                                    | 23.12.2024          |
|---|----------------------------------------------------------------------------------------------------|---------------------|
|   | Авторизация пользователя                                                                                                    |                     |
|   | Вышка   Smart<br>Digital   Point                                                                                                    | Зарегистрироваться  |
|   | «Единый личный кабинет» является единым информационным и сервисным пространством НИУ ВШЭ.                                                                                                    | Войти               |
|   | При невозможности восстановить пароль или авторизоваться вы можете обратиться на Горячую линию поддержки.<br>Горячая линия НИУ ВШЭ работает с 8.00 до 20.00 - прием звонков, обработка и регистрация принятых сообщений (пн-сб):<br>+7 (495) 625-50-15 или +7 (495) 772-95-90 * 55555<br>в. mail: disital@bro.u. | Восстановить пароль |

## 2. Укажите в строке поиска сервис «Документы по командированию (компенсация, получения аванса)»

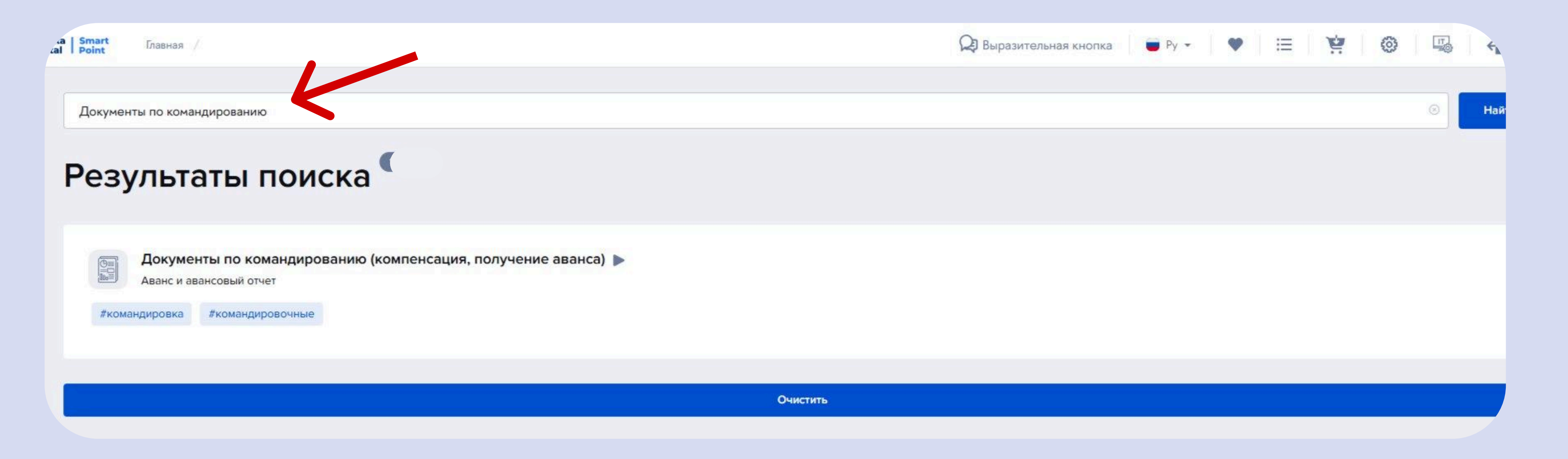

### 3. Нажмите «Получить сервис»

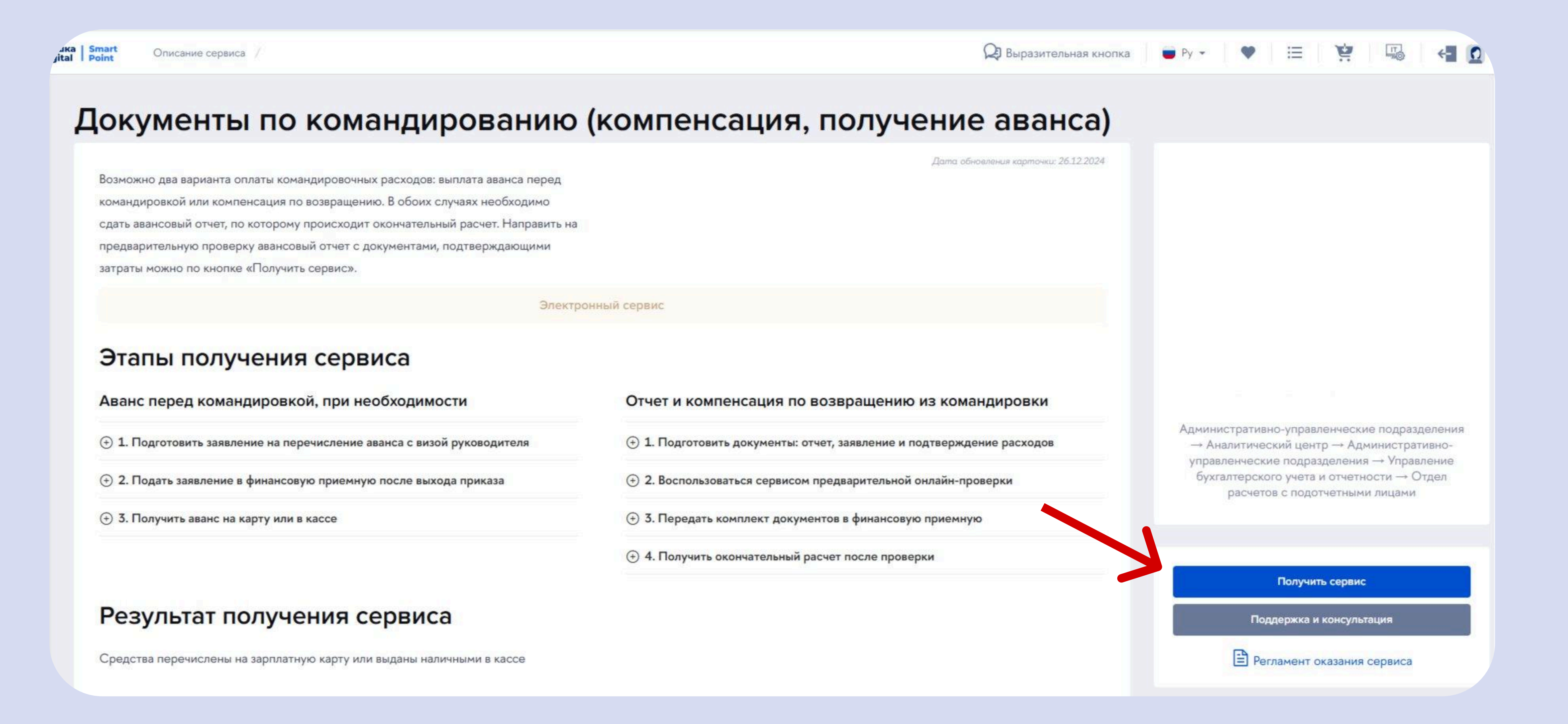

-----

## LLAF2

# Help center / Финансовые сервисы Компенсация расходов на командировку

Командируемому работнику возмещаются расходы по проезду и найму жилого помещения, суточные, а также иные расходы, произведенные по согласованию с работодателем.

Для компенсации понесенных затрат, работнику необходимо представить следующие документы:

- авансовый отчет

 оригиналы документов, подтверждающих расходы, связанные со служебной командировкой.

После проверки документов вы получите уведомление о необходимости сдать оригиналы документов в финансовую приемную. Оригиналы документов можно сдать лично, через уполномоченное лицо подразделения (менеджера), либо направить через службу передачи документов между корпусами.

Финансовая приемная находится по адресу: Кривоколенный пер., д. ЗА, 4 этаж. (вход со стороны ул. Мясницкой, 20).

Этот запрос инициирован

Иванов Иван Иванович

### Заявление о возмещении расходов и авансовый отчет

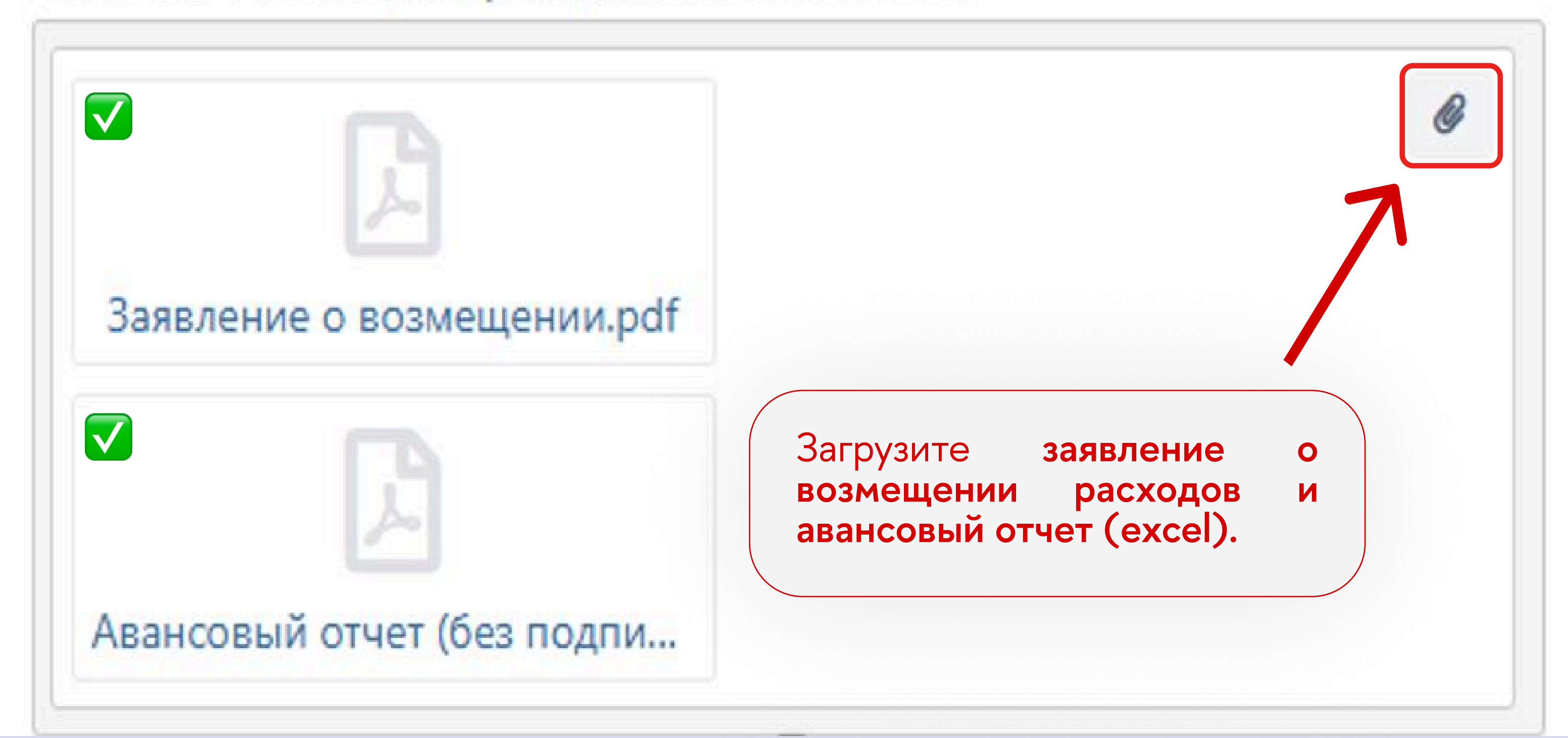

🗹 да

### Расходы на проезд (необязательно)

(необязательно) – означает, что эти расходы отсутствуют

В случае наличия расходов на проезд, **отметьте галочкой окно** «да»

Иностранные документы должны иметь перевод на отдельном листе, заверенный сотрудником

или компанией, которая выполнила перевод

### Проездные документы

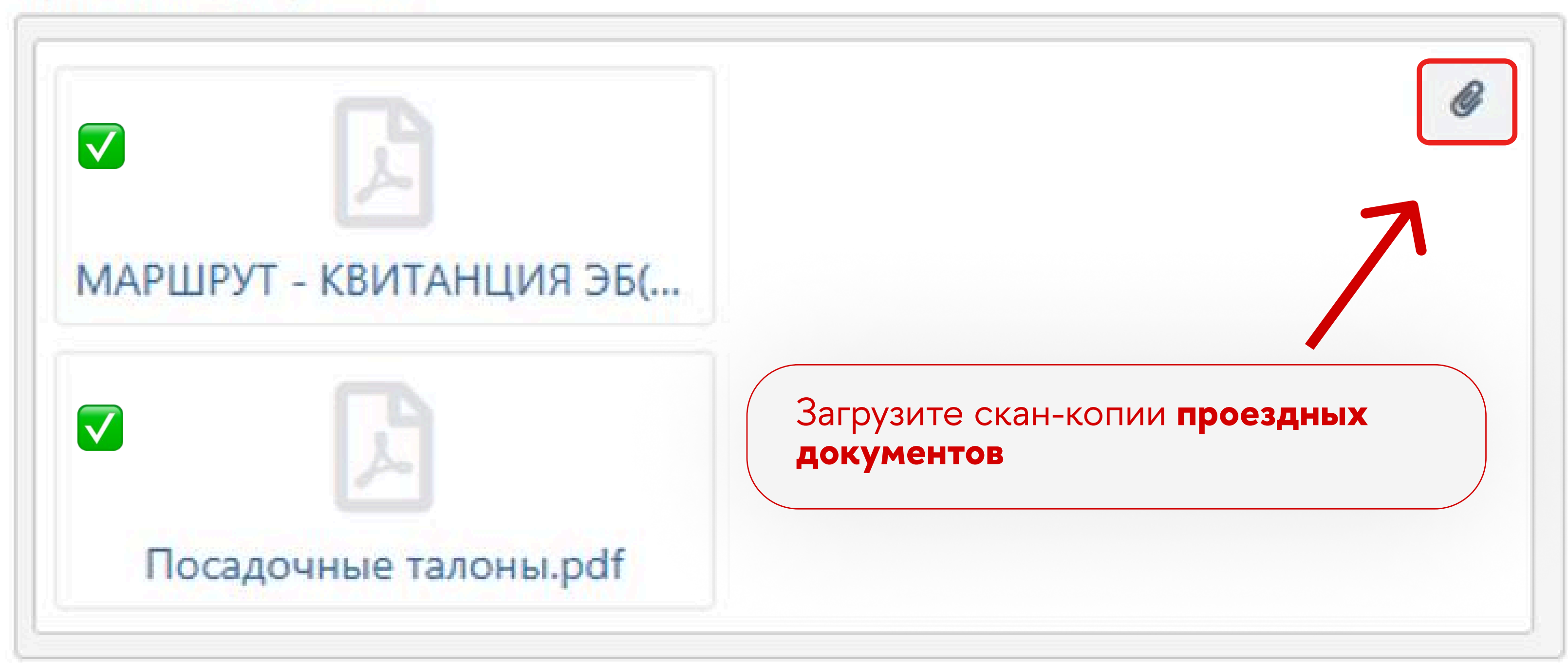

Билет, маршрутная квитанция, посадочный талон

Кассовый чек за проезд (при наличии) (необязательно)

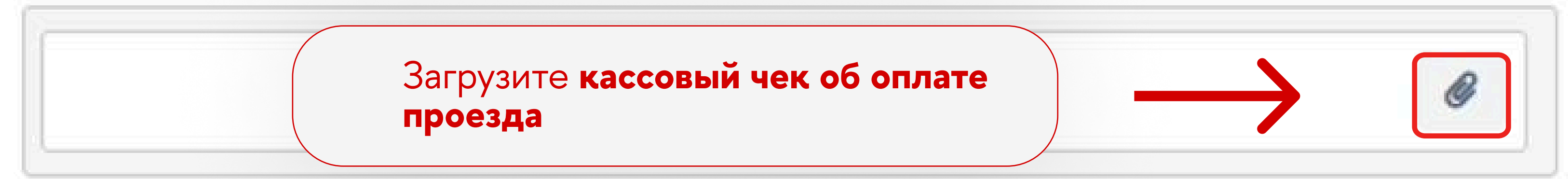

(необязательно) – означает, что эти расходы отсутствуют

Чек с QR-кодом ФНС, слип-чек (могут отсутствовать, если услугу оказала иностранная компания)

Подтверждение оплаты вашей банковской картой (при безналичной оплате) (необязательно)

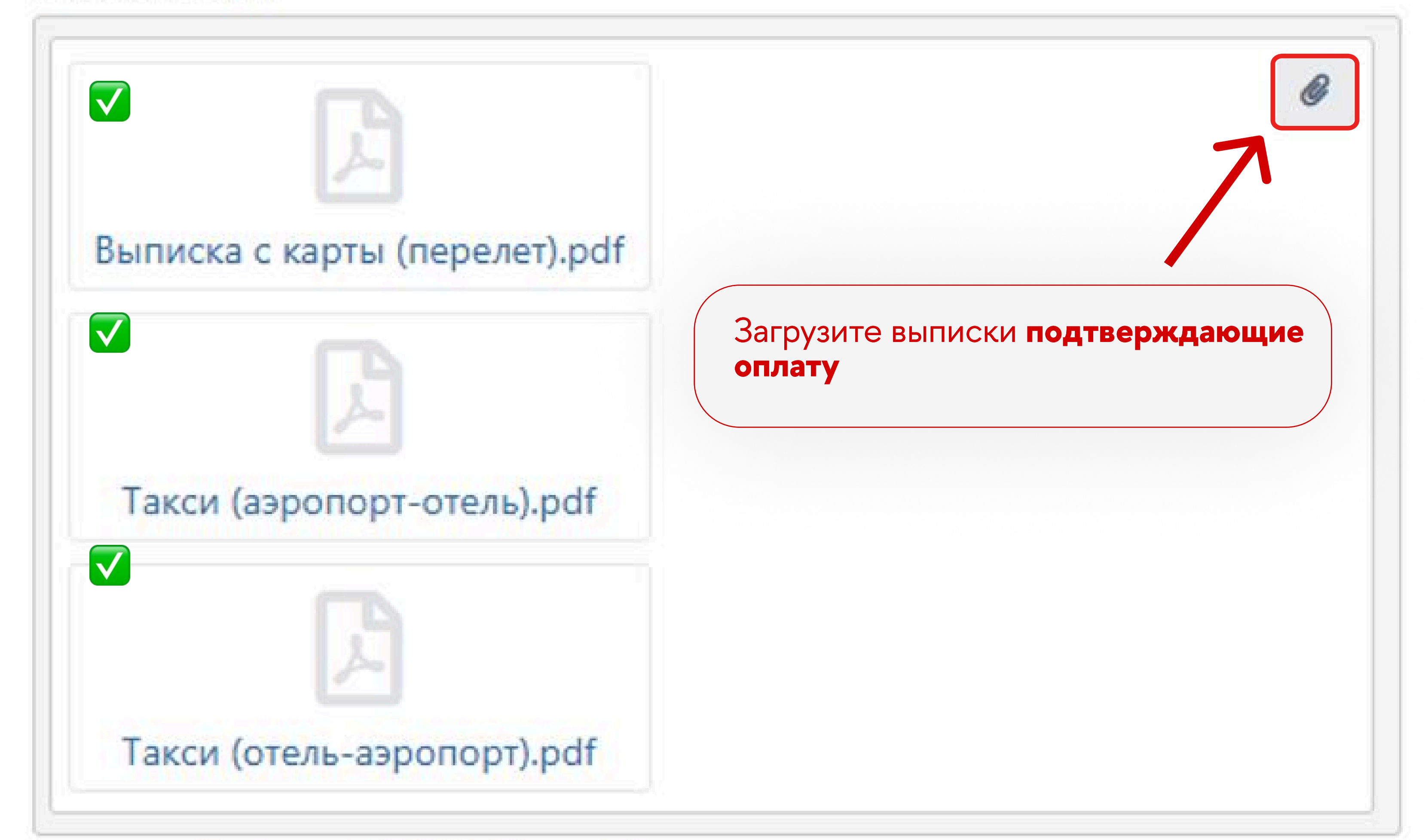

(необязательно) - означает, что эти расходы отсутствуют

Банковская выписка об операции с подтверждением вас как владельца карты: полное ФИО в

выписке или дополнительная справка о владении счетом

Расходы на регистрационные взносы (необязательно) 🕑 да

В случае наличия расходов на регистрационные взносы отметьте галочкой окно «да»

(необязательно) – означает, что эти расходы отсутствуют

Иностранные документы должны иметь перевод на отдельном листе, заверенный сотрудником

или компанией, которая выполнила перевод

Подтверждение участия в мероприятии (при наличии) (необязательно)

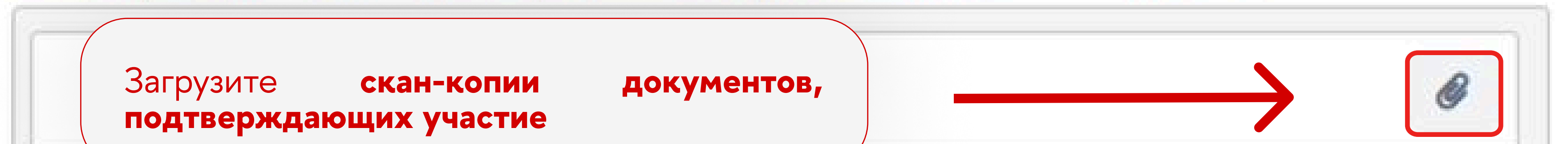

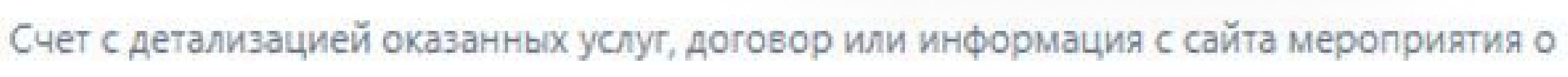

стоимости участия

Кассовый чек за мероприятия (при наличии) (необязательно)

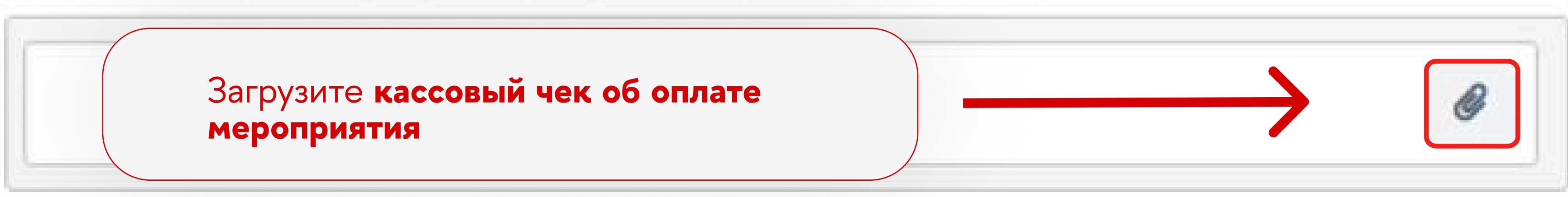

(необязательно) – означает, что эти расходы отсутствуют

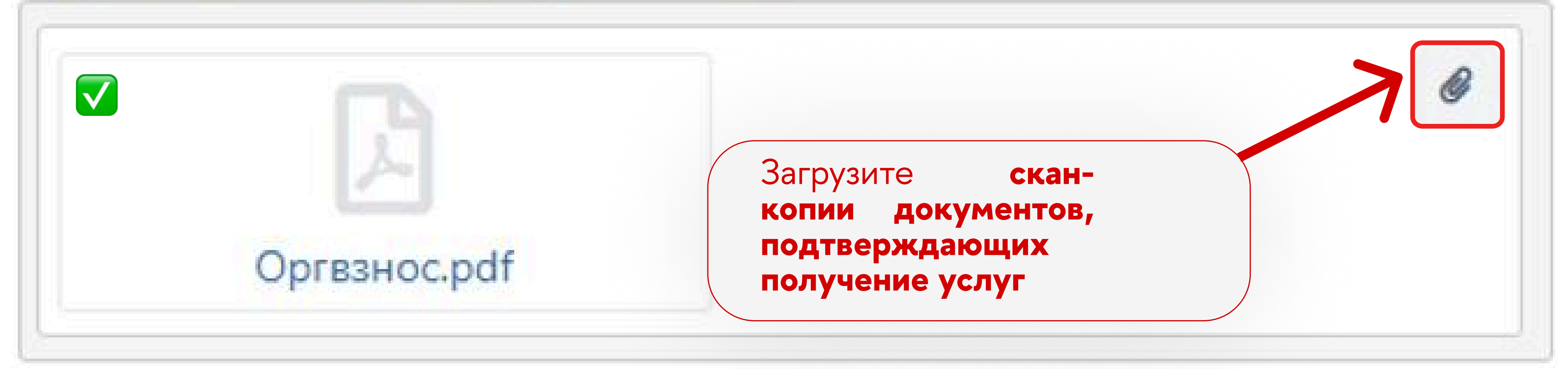

Подтверждение получения услуг и стоимости

Если выдавались: сертификат, диплом, подтверждающее письмо

(необязательно) – означает, что эти расходы отсутствуют

Чек с QR-кодом ФНС, слип-чек (могут отсутствовать, если услугу оказала иностранная компания)

Подтверждение оплаты вашей банковской картой (при безналичной оплате) (необязательно)

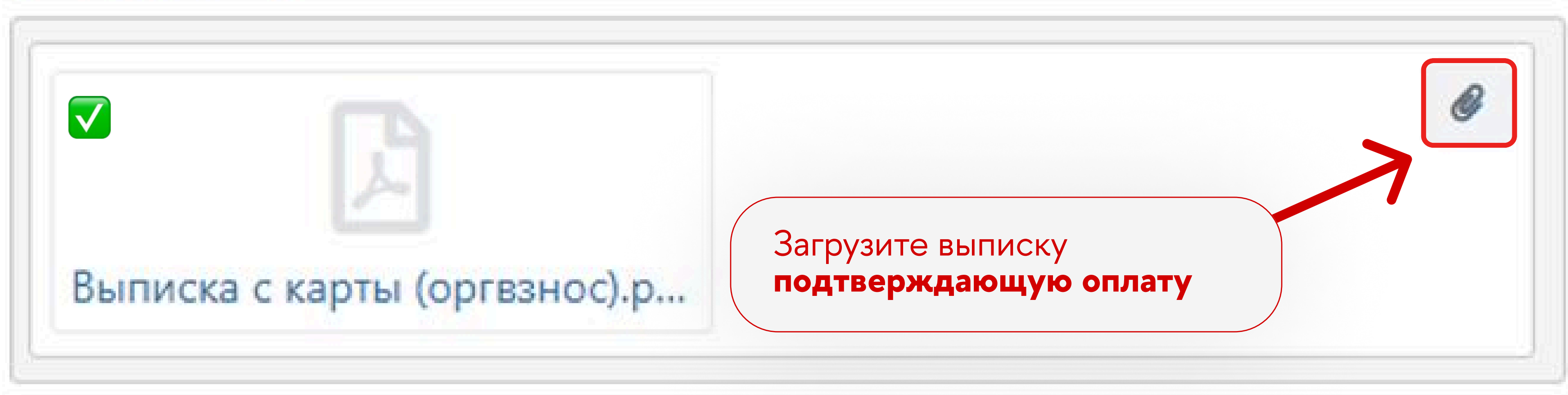

(необязательно) - означает, что эти расходы отсутствуют

Банковская выписка об операции с подтверждением вас как владельца карты: полное ФИО в

выписке или дополнительная справка о владении счетом

Документы при выезде за рубеж (необязательно) В случае выезда за

(необязательно) – означает, что эти расходы отсутствуют

В случае **выезда за рубеж** отметьте галочкой окно «да»

#### Копии страниц загранпаспорта

 Копии страниц загранпаспор...

Первая страница с фотографией, страница с визовыми отметками и страница с отметками о

пересечении границы Российской Федерации

Расходы на визу (необязательно)

В случае наличия расходов на визу отметьте галочкой

| -   |  |  |
|-----|--|--|
| 1 m |  |  |
|     |  |  |

Кассовый чек за визу (при наличии) (необязательно)

Агентский договор, договор с визовым центром, акт, иные документы по оформлению визы

(необязательно) – означает, что эти расходы отсутствуют

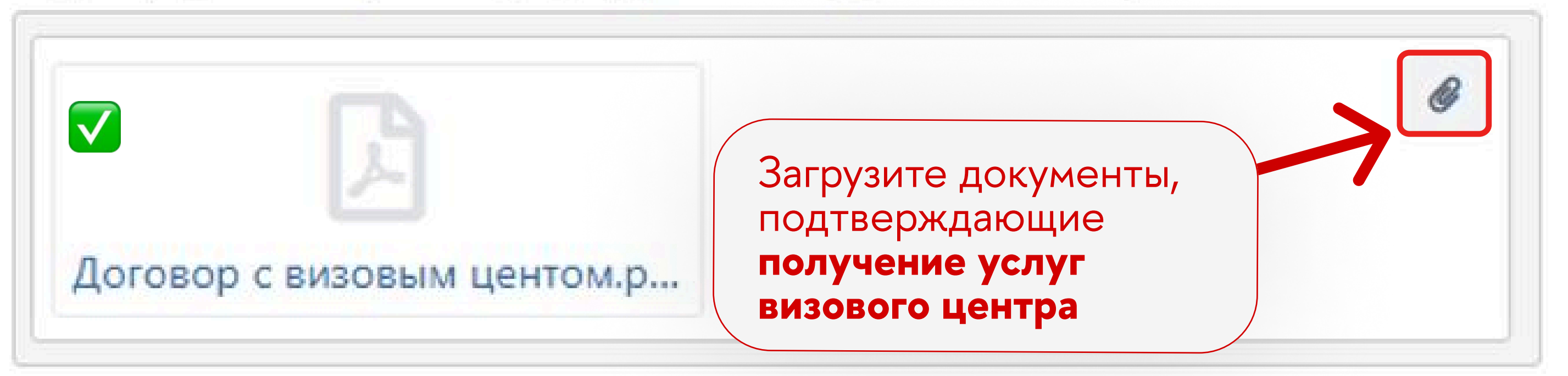

Подтверждение получения услуг (при наличии) (необязательно)

Копия страницы заграничного паспорта с визой или распечатка электронной визы

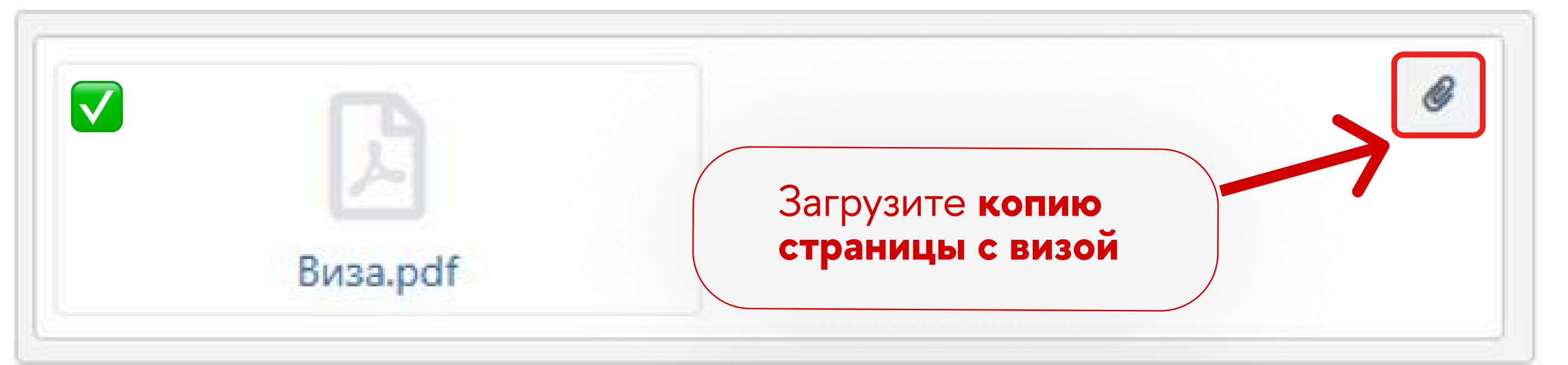

Виза

🖌 да

(необязательно) – означает, что эти расходы отсутствуют Иностранные документы должны иметь перевод на отдельном листе, заверенный сотрудником или компанией, которая выполнила перевод

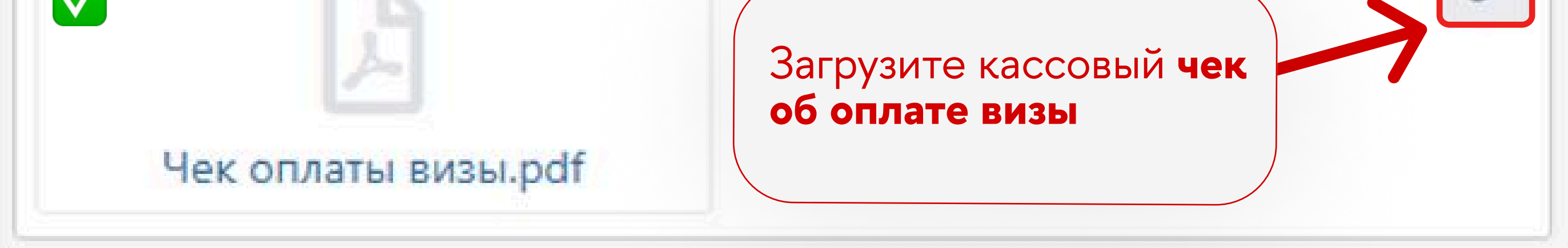

(необязательно) – означает, что эти расходы отсутствуют

Чек с QR-кодом ФНС, слип-чек (могут отсутствовать, если услугу оказала иностранная компания)

Подтверждение оплаты вашей банковской картой (при безналичной оплате) (необязательно)

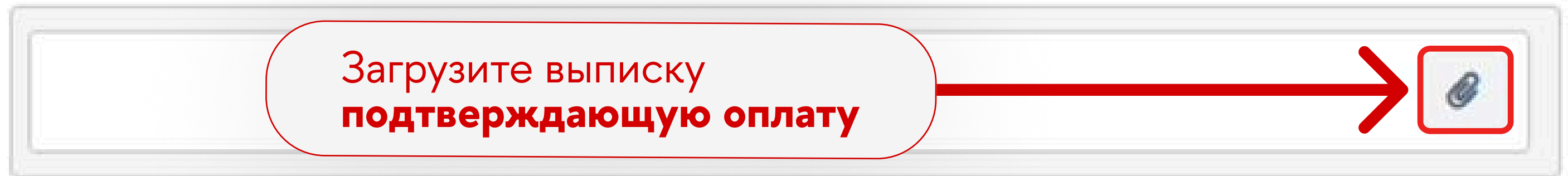

Расходы на обязательную медицинскую страховку (необязательно)

### 🕑 да

(необязательно) – означает, что эти расходы отсутствуют

Иностранные документы должны иметь перевод на отдельном листе, заверенный сотрудником

или компанией, которая выполнила перевод

#### Подтверждение получения услуг

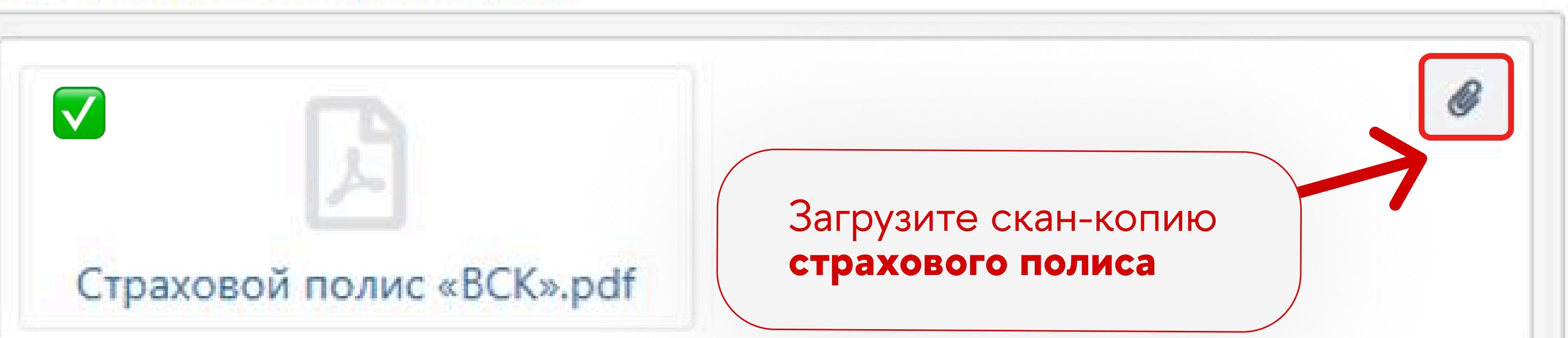

Полис, договор страхования, счет

Кассовый чек за страховку (при наличии) (необязательно)

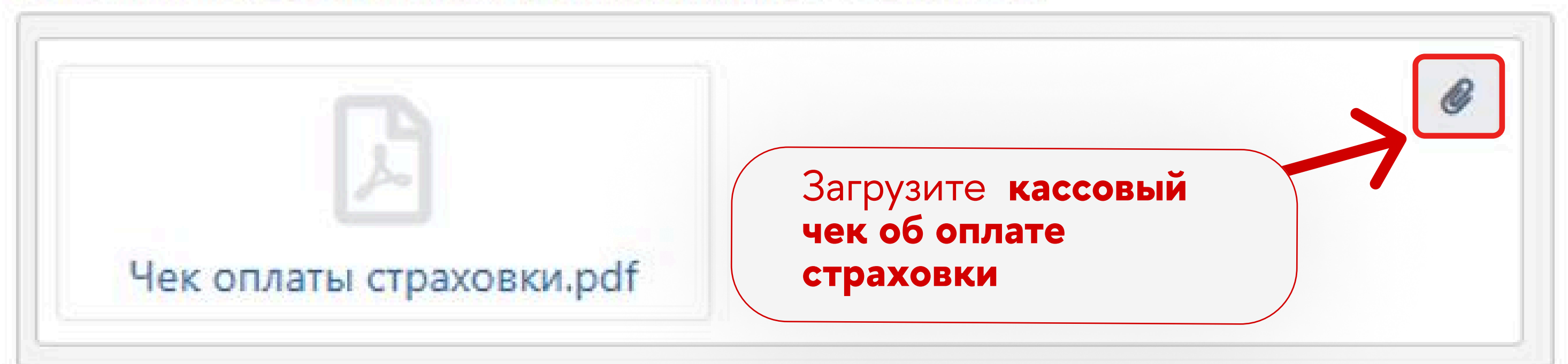

(необязательно) - означает, что эти расходы отсутствуют

Чек с QR-кодом ФНС, слип-чек (могут отсутствовать, если услугу оказала иностранная компания)

Подтверждение оплаты вашей банковской картой (при безналичной оплате) (необязательно)

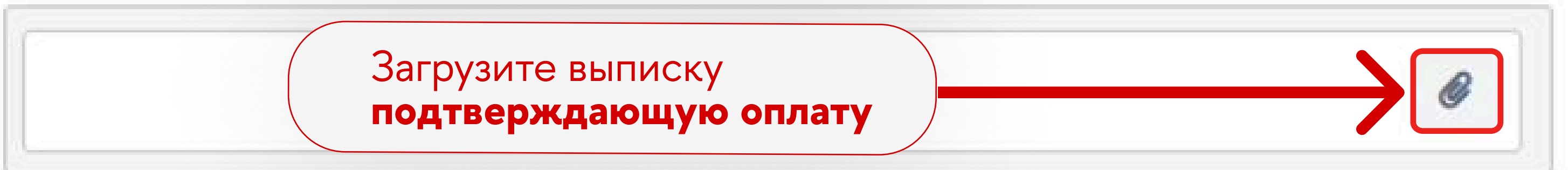

(необязательно) – означает, что эти расходы отсутствуют

Банковская выписка об операции с подтверждением вас как владельца карты: полное ФИО в

## После того, как все документы будут загружены, завершите процесс, нажав на кнопку «Создать»

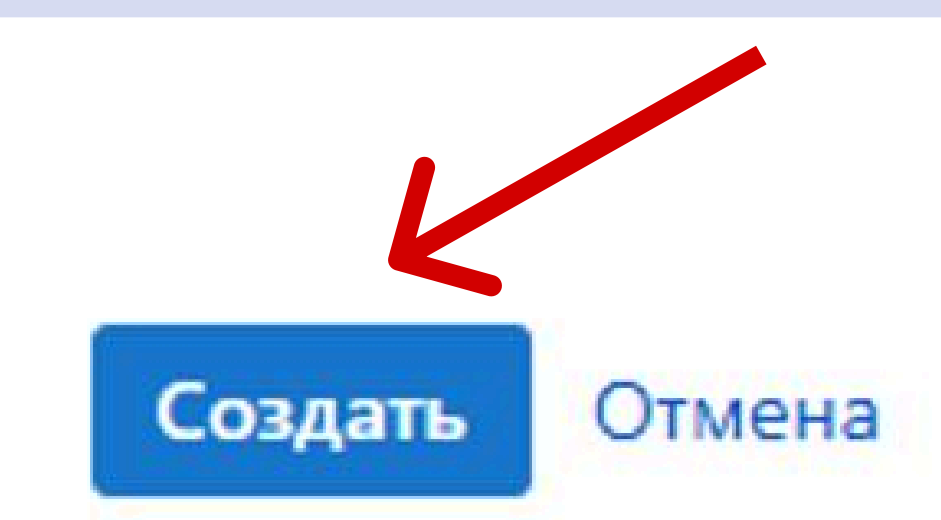

Работает на базе 🌗 Jira Service Management

### **ДОКУМЕНТЫ ОТПРАВЛЕНЫ НА ПРОВЕРКУ**

Ожидайте результата проверки:

Всё в порядке - поступит уведомление на почту о необходимости передачи документов в Финансовую приемную.

Х Есть ошибки - работники финансовой службы внесут необходимые исправления в документы, после чего направят их вам для подписания и дальнейшей сдачи в Финансовую приемную.

### \*ГДЕ ПОСМОТРЕТЬ СТАТУС ЗАЯВКИ

В верхнем меню ЕЛК перейдите по кнопке «Горячая линия НИУ ВШЭ»

| <b>B</b> 8 | igital Smart<br>Point Главная /                 | 🔎 Выразительная кнопка 🛛 🛑 Ру 👻 🗮 😫 | <ul> <li>(a)</li> <li>(b)</li> <li>(c)</li> <li>(c)</li></ul> |
|------------|-------------------------------------------------|-------------------------------------|----------------------------------------------------------------------------------------------------|
| G          | Поиск по сотрудникам, подразделениям и сервисам |                                     | Горячая линия НИУ ВШЭ                                                                                                    |
|            |                                                 |                                     |                                                                                                    |

### Нажмите на меню «Запросы» и выберите «Мои запросы»

| B HIGHER SCHOOL OF ECONOMICS | Запросы                    |  |
|------------------------------|----------------------------|--|
|                              | Мои запросы<br>Все запросы |  |

### В открывшемся окне вы сможете посмотреть свою заявку и ее статус

| B HIGHER SCHOOL OF ECONOMICS |               | Запросы |  |
|------------------------------|---------------|---------|--|
| Help<br>3an                  | enter<br>DOCЫ |         |  |

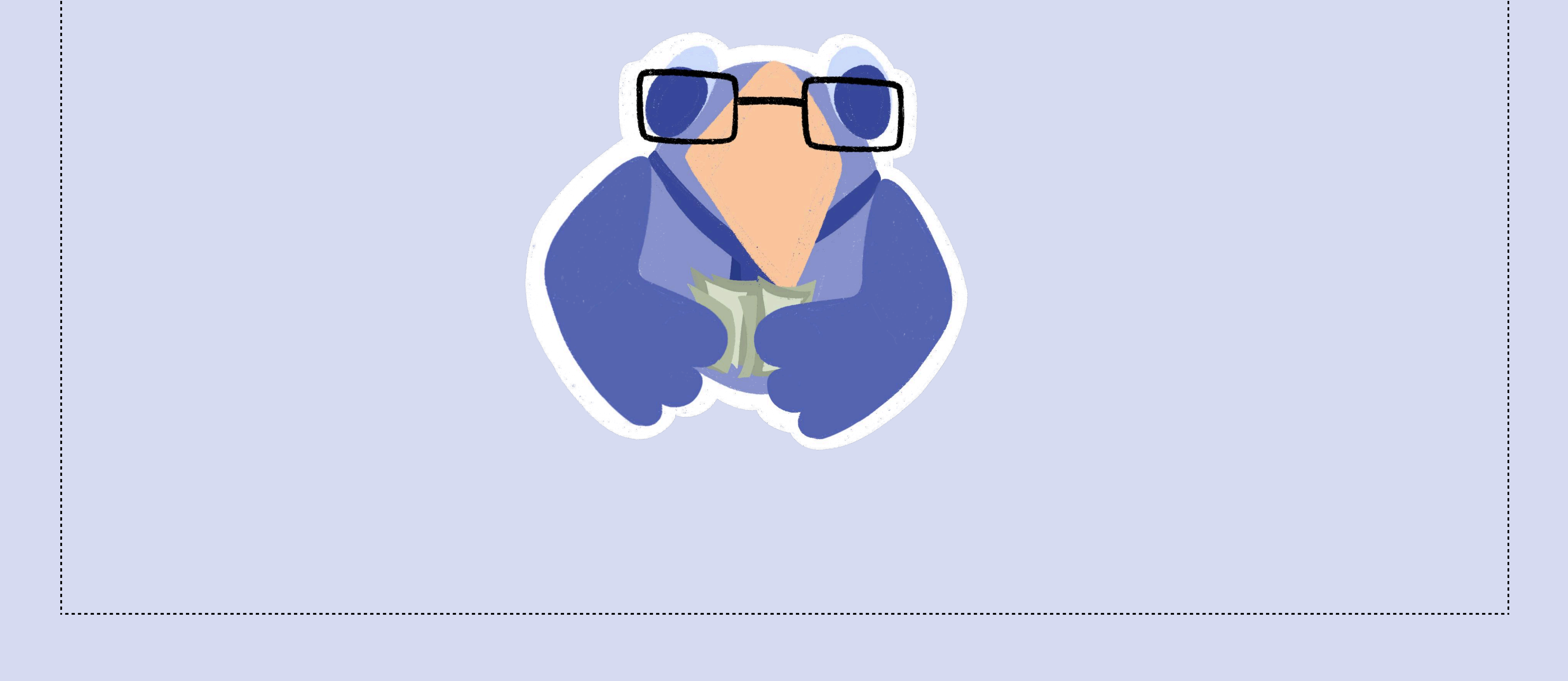